### Conoce cómo inscribirte en la Convocatoria Prácticas Excelencia y Específica 2025-1

#### Paso 1

Ingresa al portal web de la Alcaldía de Medellín

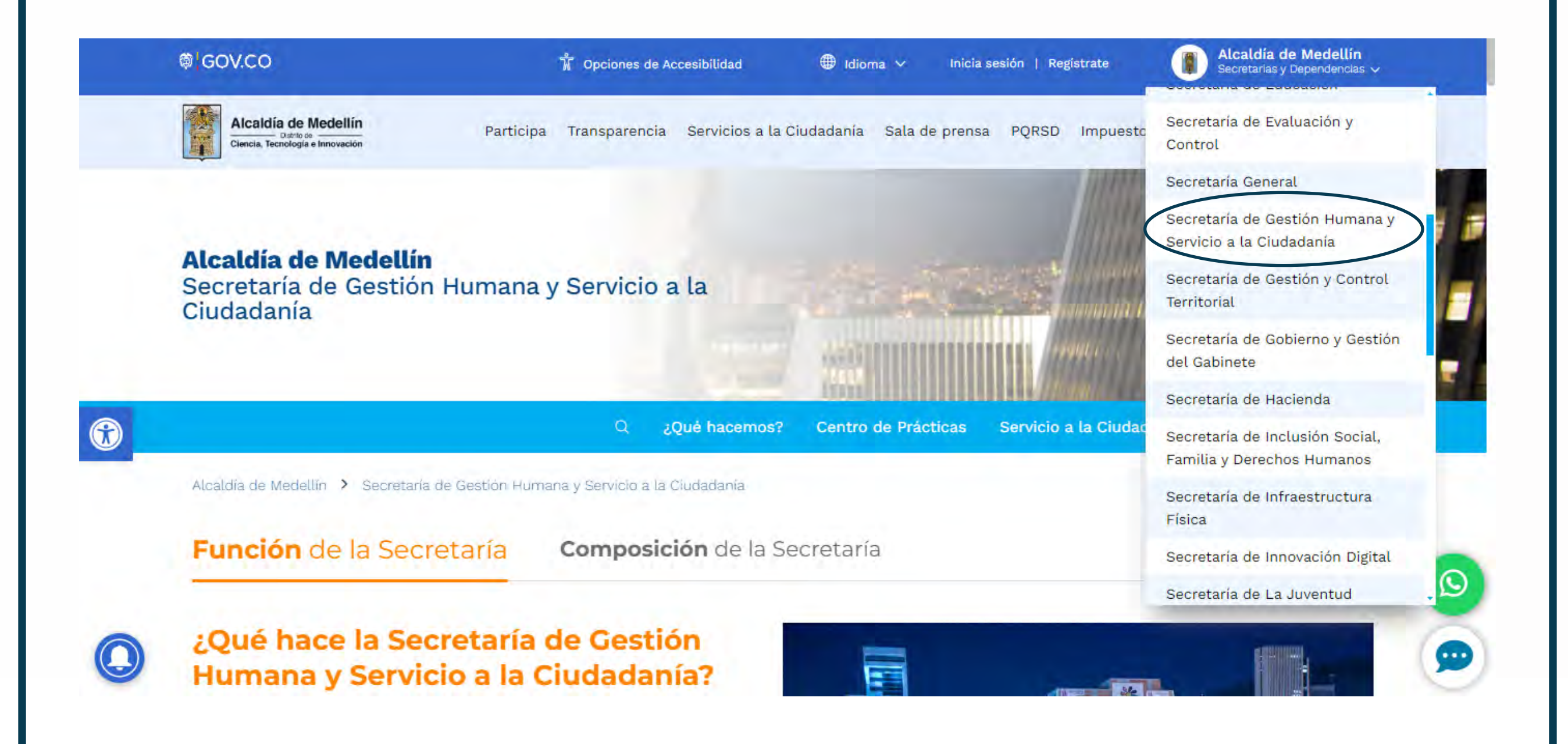

#### Selecciona la Secretaría de Gestión Humana y Servicio a la Ciudadanía.

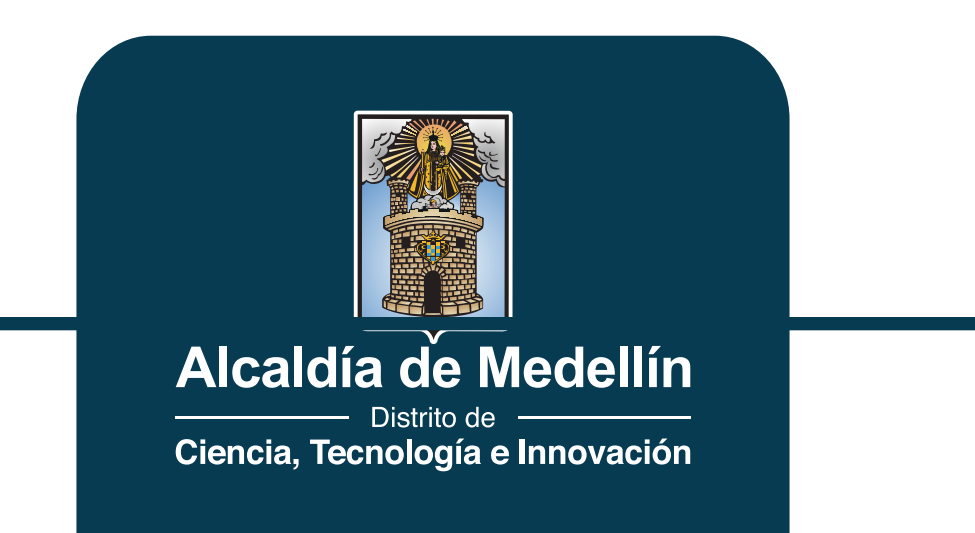

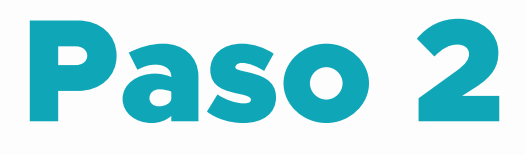

## En Centro de Prácticas selecciona inscripciones estudiantes.

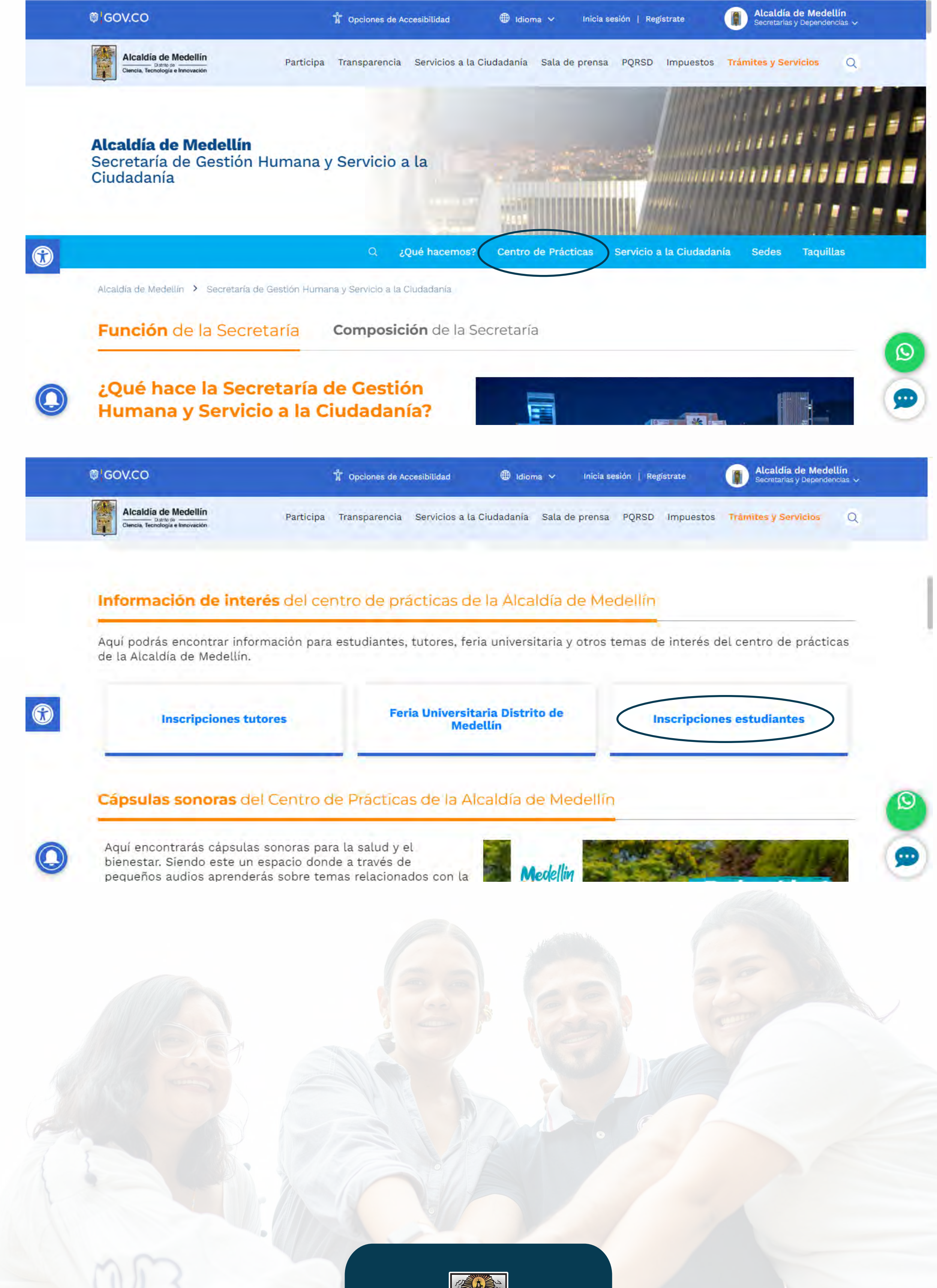

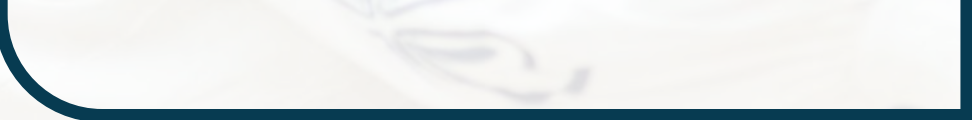

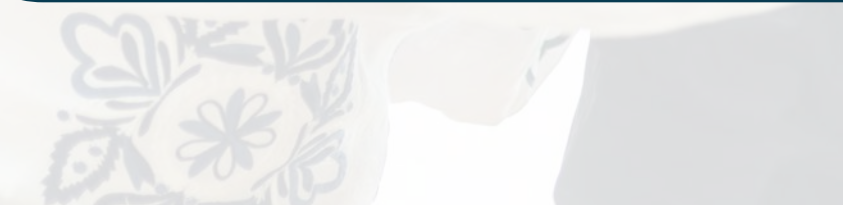

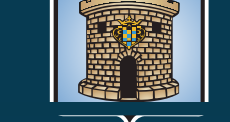

Alcaldía de Medellín

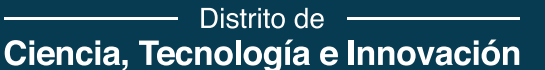

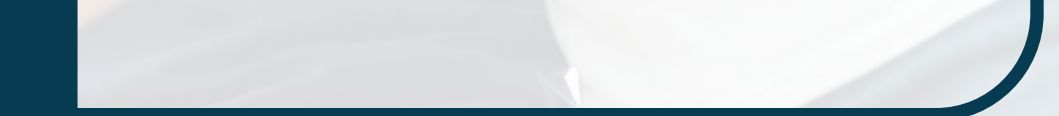

# Prófesionales

#### Paso 3

#### Aquí encontrarás el link y QR de los formularios de inscripción.

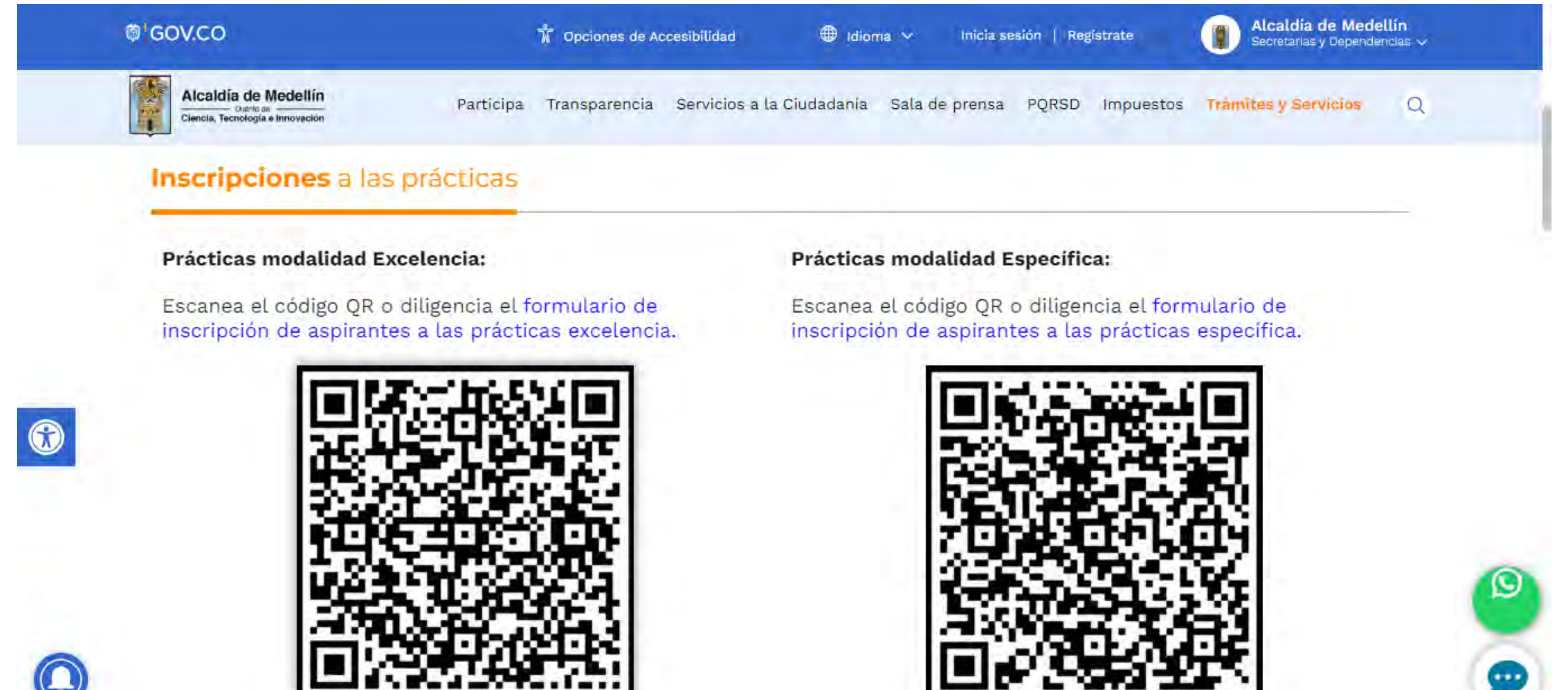

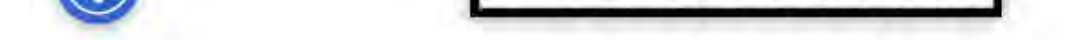

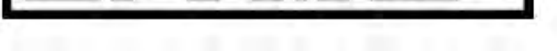

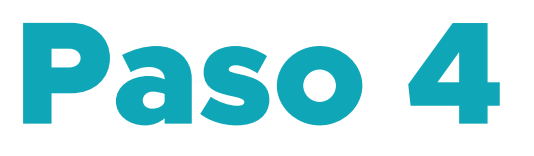

#### Ingresa y diligencia los campos requeridos.

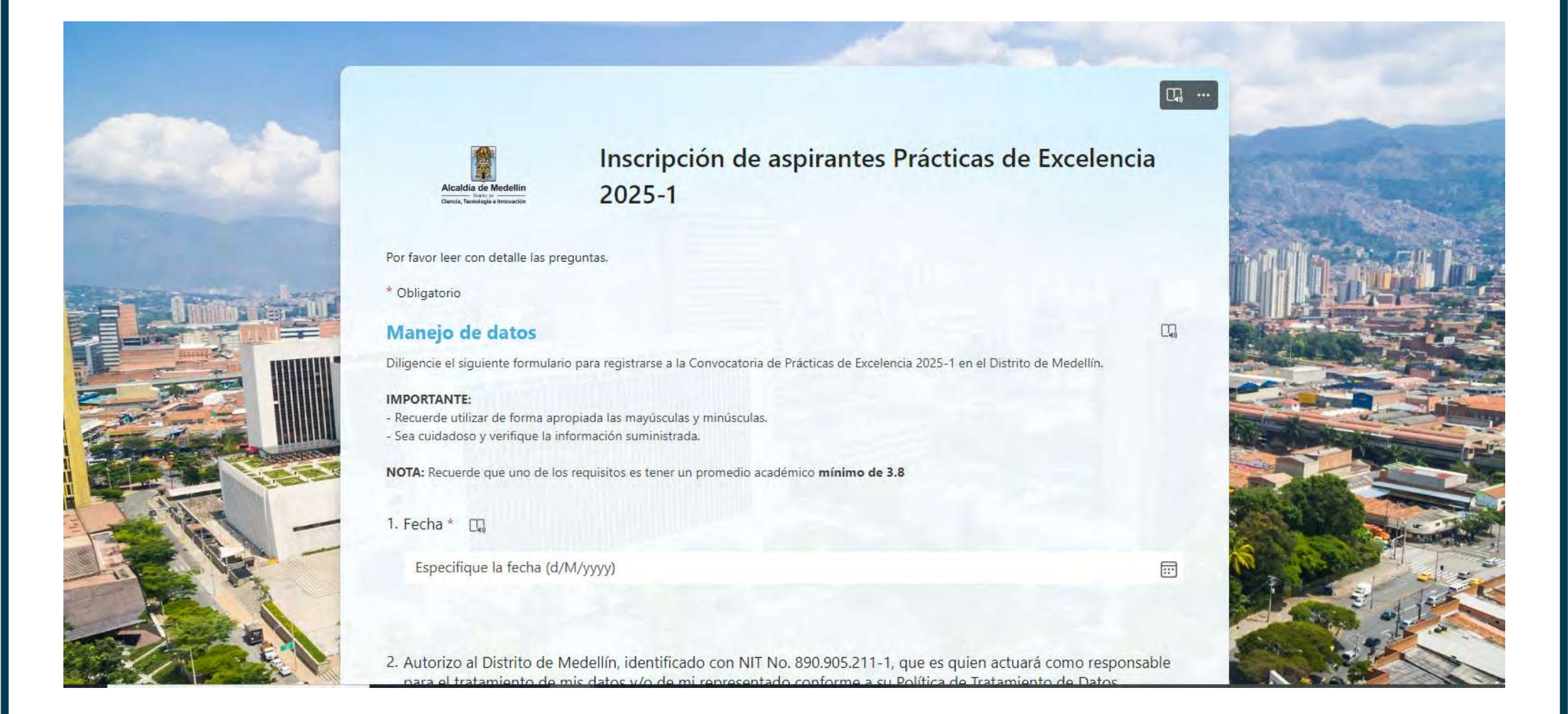

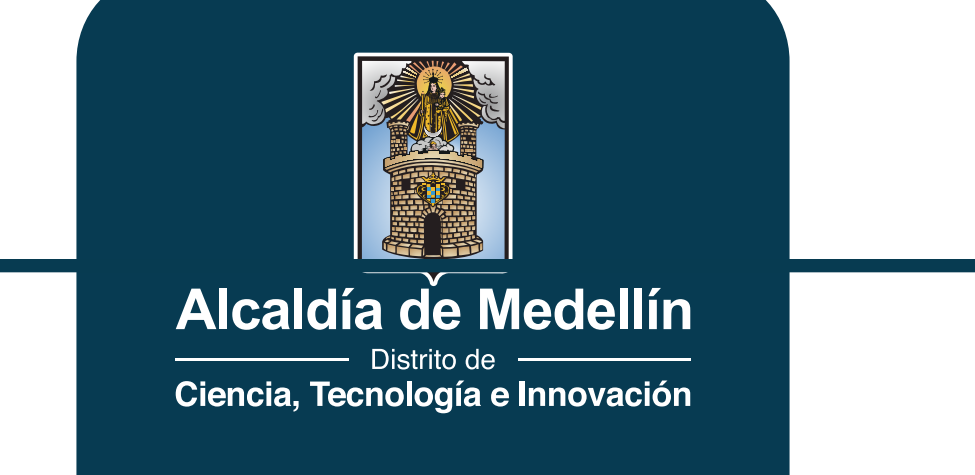

#### Paso 5

## Una vez diligenciado, en información del proyecto ingrese al link para visualizar las vacantes disponibles.

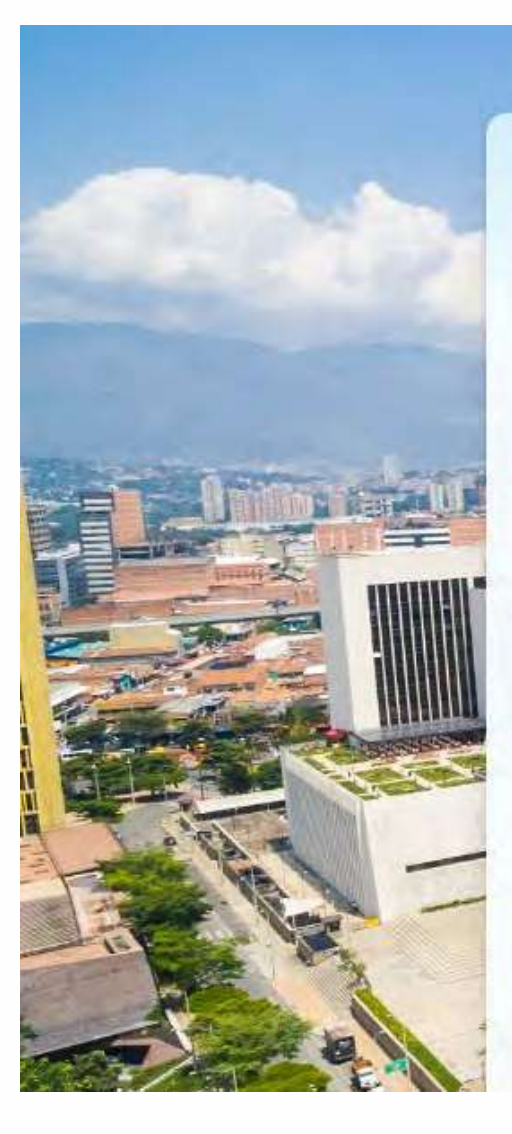

Inscripción de aspirantes Prácticas de Excelencia 2025-1

\* Obligatorio

#### Información del proyecto

Proyectos y vacantes

CG, ...

 Ingrese en la siguiente base de datos antes de continuar con las últimas dos preguntas para identificar los códigos de los proyectos.

Link de la base de datos: <u>https://shorturl.at/pgzfl</u>

En esta base de datos encontrará las vacantes que están disponibles en los diferentes proyectos del Distrito de Medellín. En dicha base de datos también encontrarán el perfil académico solicitado, las funciones a desempeñar, la Secretaría a la que pertenece dicho proyecto y la cantidad de vacantes.

#### Importante:

- En la columna encuentra el "CÓDIGO" de proyecto, este es el código que debe seleccionar en esta pregunta y en la siguiente.

#### Paso 6

#### Seleccione los códigos.

| Arch | ivo Inicio Insertar Compartir Di                                     | seño de página Fórmulas Dato                                           | s Revisar Vista Ayuda Di                                            | ibujo                                                                                                    | 0 00         | Comentarios ** Ponerse al día 🖉 Edición V 👸 Compa                                                                                                    | artir 🖂 |
|------|----------------------------------------------------------------------|------------------------------------------------------------------------|---------------------------------------------------------------------|----------------------------------------------------------------------------------------------------|--------------|----------------------------------------------------------------------------------------------------|---------|
|      | Calibri (Cuerpo) V 11                                                | Y A A N A 2 = Y                                                        | <ul> <li>✓ ▲ &lt; A<sup>2</sup></li> <li>→ A<sup>2</sup></li> </ul> | ⇒ ⊡ v General v \$€                                                                                      | Y 100 100    |                                                                                                    | ~       |
| F2   | V JX EXCOUL                                                          |                                                                        |                                                                     |                                                                                                    |              |                                                                                                    | ×       |
| 1    | B<br>Ingrese nombre breve del provecto                               | C<br>PROGRAMAS UNIVERSITARIOS                                          | PROGRAMAS TECNOLOGICOS                                              | PROGRAMAS TÉCNICOS                                                                                       | F<br>Códigos | G<br>Actividades Consolidades                                                                                                    | H       |
| 2    | Mantenimiento y modernización de la red<br>de semáforos del distrito | INGENIERIA CIVIL                                                       |                                                                     |                                                                                                    | EXCOOL       | <ol> <li>Apoyar la revisión y actualización del manual de semaforización del distrito especial<br/>de Medellín</li> <li>Apoyar la actualización de la base de datos del amoblamiento semafórico del distrito</li> <li>Apoyar la elaboración de planos de detalle de especificaciones técnicas de la red<br/>semafórica.</li> <li>Realizar la georreferenciación del amoblamiento en la plataforma SIGMOV localizado<br/>en las intersecciones semaforizadas de la ciudad.</li> <li>Visitas a campo para toma de información</li> </ol>                                                                                                    |         |
| 14   | PLAN DE BIENESTAR E INCENTIVOS                                       | ADMINISTRACION DE EMPRESAS<br>ADMINISTRACION DE EMPRESAS Y<br>FINANZAS |                                                                     |                                                                                                    | EXC002       | <ol> <li>Apoyar la recepción y liquidación de los documentos correspondientes a los<br/>programas: Aprovechamiento del Tiempo Libre, Apoyo Estudiantil, Estímulo Educativo,<br/>Becas Convencionales y préstamos de Estudio.</li> <li>Apoyar el proceso de préstamos de calamidad a empleados y trabajadores oficiales<br/>desde su recepción hasta su desembolso.</li> <li>Apoyar la elaboración de informes contables de mes de los préstamos de calamidad<br/>de empleados y trabajadores oficiales, y de los préstamos educativos.</li> <li>Apoyar la organización del archivo del Equipo de Bienestar.</li> <li>Apoyar las actividades propias de la Unidad de Desarrollo Humano en desarrollo y<br/>ejecución del Plan de Bienestar e Incentivos.</li> </ol> |         |
| 4    | PLAN DE BIENESTAR E INCENTIVOS                                       |                                                                        |                                                                     | TECNICO LABORAL EN ARCHIVO Y<br>GESTION DOCUMENTAL TECNICO<br>LABORAL EN ARCHIVO Y GESTION<br>DOCUMENTAL | EXCOO3       | <ol> <li>Apoyar la organización del archivo del Equipo de Bienestar.</li> <li>Clasificación de la información de los programas a organizar.</li> <li>Depuración y limpieza de las carpetas e información a organizar.</li> <li>Remisión de las carpetas e información al archivo central, de acuerdo a las tablas de<br/>retención documental e instrucciones del archivo central.</li> <li>Apoyar las actividades que el Equipo de Bienestar, en desarrollo y ejecución del plan<br/>de bienestar e incentivos.</li> </ol>                                                                                                    |         |

≡ Hoja1 +

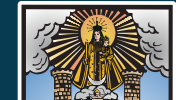

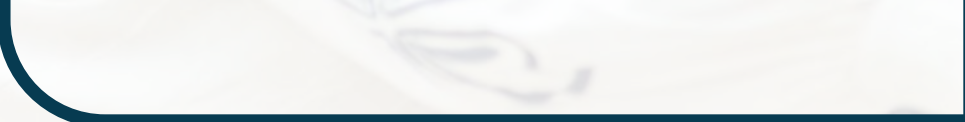

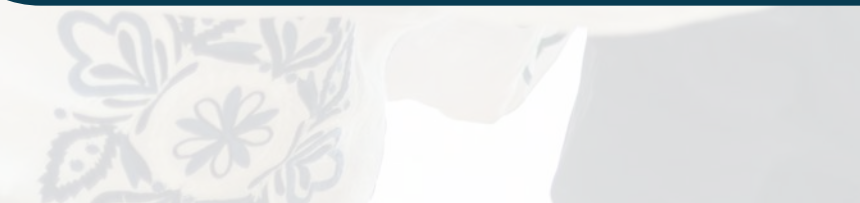

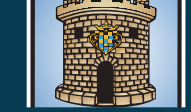

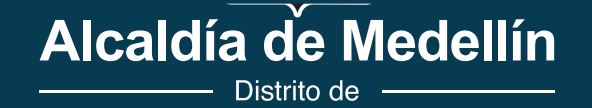

Ciencia, Tecnología e Innovación

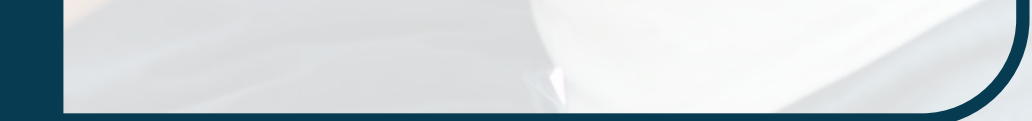

#### Paso 7

## En las dos últimas preguntas seleccione los códigos de los dos proyectos que más le interesan.

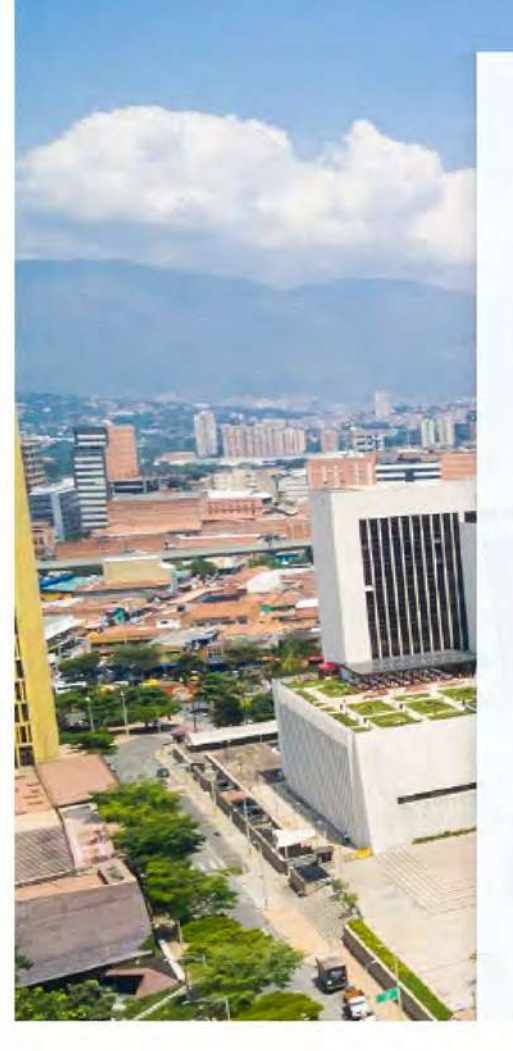

- En la columna encuentra el "CÓDIGO" de proyecto, este es el código que debe seleccionar en esta pregunta y en la siguiente.

- Tiene la posibilidad de postularse a dos proyectos (vacantes).

35. Seleccione el código del proyecto #1 que más se ajuste a su perfil (el código se encuentra en la última columna color rojo al lado derecho). \* 🛄

Selecciona la respuesta

36. Seleccione el código del proyecto #2 que más se ajuste a su perfil (el código se encuentra en la última columna color rojo al lado derecho). \* 🛄

Selecciona la respuesta

Atrás Envi

Página 5 de 5

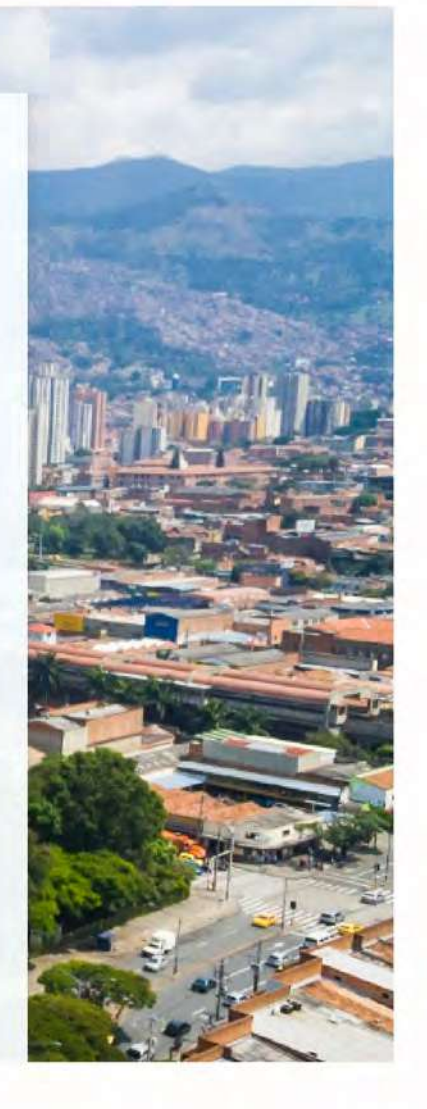

### Y listo, así de fácil te puedes inscribir en la Convocatoria Prácticas 2025-1

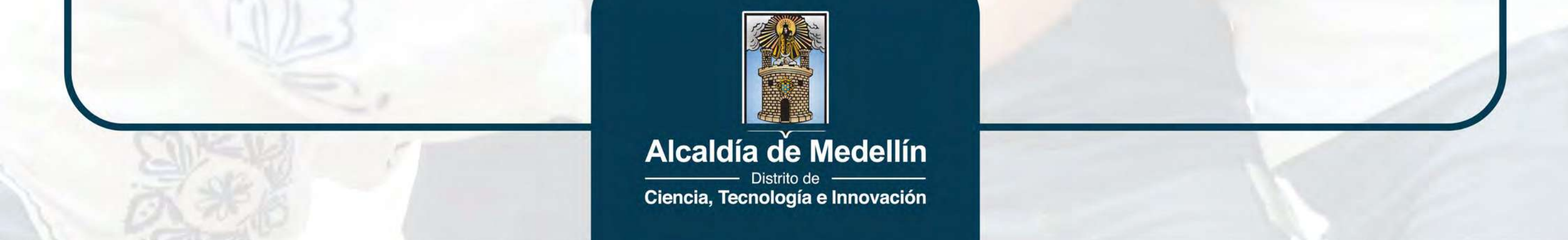